~

을

※ 일반적으로 1번 방식으로 작업하며, 2번 방식은 원시 자료에 문제가 있을시 확인하기 위한 방법으로 사용합니다.

1301번 리더기 전송 완료!

|   | 리 더 기 리더기<br>리더기 신액<br>01.85T485 • 05.BIOENTRY P • 2009-05-29                                                                                                    | 데이타 복구                                   |                                  |                                    |                   | 김 대 기<br>리더기 선맥<br>133.55T USB | 03      |           | 121월 60018<br>19-05-29 | 1 복구<br>2009-05-29 - | 2년 (2625년)<br>2년 (2635년)<br>2년 (2635년)<br>1년 (21년의 년)(1년을 전· | 하였습니다              |
|---|----------------------------------------------------------------------------------------------------|------------------------------------------|----------------------------------|------------------------------------|-------------------|--------------------------------|---------|-----------|------------------------|----------------------|--------------------------------------------------------------|--------------------|
|   |                                                                                                    | a ( <u>m</u> e ;                         | 71                               |                                    |                   | 42                             |         | A2:213    | (ਸਪ ਭਵ                 | ि द ग                |                                                              |                    |
|   |                                                                                                    |                                          |                                  |                                    |                   |                                |         |           | -                      |                      | ]                                                            |                    |
| П | 드로그램을 실행하고 리더?                                                                                                    | 작업에서 '                                   | 작업실행'을                           | 을 클릭하면,                            | 리더기어              | 저장된 /                          | 사원들의    | 의         |                        |                      | 744027번 전:<br>715720번 전:                                     | 송완료!<br>송완료!       |
| 0 | 벤트 데이터를 가져오고,                                                                                                    | 몇 개의 더                                   | 베이터를 가                           | 져왔는지 볼                             | 수 있습!             | 니다.                            |         |           |                        | li<br>Ii             | 220번의 데이<br>01번 리더기                                          | 터를 전송하였습<br>전송 완료! |
|   | ● '리더작업' 창에서                                                                                                    | - 기간별 대                                  | 이타 복구                            | 체크하지 {                             | 않고                | 작업 실                           | 행       | 을 하게      | 되면                     |                      |                                                              |                    |
|   |                                                                                                    |                                          |                                  |                                    |                   | V                              |         | 2         |                        |                      |                                                              |                    |
|   | 중 원시자료일자별<br>····································                                                                                                    | 0009                                     | 정수지                              | 지원팀                                |                   | 사원                             | 출근      | 15:45     | 화                      | 97709592             |                                                              |                    |
|   | 1979年1995年19日<br>1月1日日<br>1月1日日<br>1月11日<br>1月111日<br>1月111日<br>1月111日<br>1月111日<br>1月111日<br>1月111日<br>1月1111<br>1月1111<br>1月1111<br>1月11111<br>1月11111<br>1月111111 | 0003                                     | 김기룡                              | 지원팀                                |                   | 팀장                             | 출근      | 15:47     | 화                      | 97001418             |                                                              |                    |
|   | 선역 사변 상명 부사명 역급 구분<br>표 0001 김기용 관리부 · 담장 요근 1                                                                                                    | 0006                                     | 유동훈                              | 영업부                                |                   | 과장                             | 출근      | 15:49     | 화                      | 99744027             |                                                              |                    |
|   | · · · · · · · · · · · · · · · · · · ·                                                                                                    | 0012                                     | 이선미                              | 휴플러스                               |                   | 사원                             | 출근 (    | 15:59     | 화                      | 17715720             |                                                              |                    |
|   | 3 002 감동안 관리부 등장 오유 11<br>3 002 감동안 관리부 등장 오류 11<br>3 002 감동안 관심부 등장 되근 13<br>4 003 0조위 가리뷰 미리 오름 11                                                                                                    | 1:30 2 2<br>1:05 2 2                     | 위 성 1 월급 C 외린 I<br>카드 ID [ ] ] ] | 31월 이 귀사이 오류<br>3기변호 (03. BST US 💌 |                   |                                |         |           |                        |                      | -                                                            |                    |
|   | 표 0003 0(주위 관감부 0)2 9)2 11<br>표 0003 0(주위 관감부 0)2 9)2 11<br>표 0003 0(주위 관감부 0)2 92 11<br>표 0003 0(주위 관감부 0)2 62 11                                                                                                    | 103 급 3<br>105 급 3<br>106 급 3            | ) 제장(F12)                        | ☆ 料止(ESC)                          |                   |                                |         |           |                        |                      |                                                              |                    |
|   | · 0003 0.74 관리부 01리 오류 12<br>· 0003 0.74 관리부 01리 율리 13<br>· 0003 0.74 관리부 01리 율리 13<br>· 0003 0.74 관리부 01리 오류 13                                                                                                    | 231 급 3<br>105 급 3<br>105 급 3            | 부서별 출력조건 건체<br>출입시간 출입리          | ▼<br>3기번호 IN/OUT ▲                 |                   |                                |         | •         |                        |                      |                                                              |                    |
|   | · · · · · · · · · · · · · · · · · · ·                                                                                                    | 105 2 4<br>103 2 4<br>106 2 4<br>105 2 4 |                                  |                                    |                   | Thul                           | പപറ     | പംപം      | <u> </u>               | 1171 = 01            | ปาะโว                                                        |                    |
|   | 표 0005 유치용 인사부 주입 오류 11<br>8.85 유치용 인사부 주입 요른 11<br>8.005 유치용 인사부 주입 물근 11                                                                                                    | :03 급 5<br>:04 급 9<br>:06 급 5            |                                  |                                    |                   | , <u>9</u> u                   | 에시 한    | i이뉬인·     | 기근 ٦                   | 크시시포퍼                |                                                              |                    |
|   | 0005 유치용 인사부 주영 퇴근 13 0005 공동현 인사부 사원 오류 11 0006 공동현 인사부 사원 우근 11 0006 공동현 인사부 사원 우근 11                                                                                                    | 105 2 5 1<br>103 2 6<br>106 2 6          |                                  | ****                               |                   | 마지                             | 막으로     | 가져온       | 데이터                    | ㅣ시간을 처               | 크해서,                                                         |                    |
|   | 1 000 882 5v+ v3 85 1                                                                                                    |                                          |                                  |                                    |                   | _ ,                            | 171 01. | r ellolel |                        | ม่อไม่⊐่า            |                                                              | 1-1                |
|   | <b>1</b>                                                                                                    | , č                                      | •                                | <u>, i</u>                         |                   | <u> </u>                       | [갼 이-   | 우 네이터     | 들 상                    | 비에서 가스               | 키오게 됩니                                                       | 14.                |
| * | ㈜의: 원시자료 부분에 자                                                                                                    | 세히 설명                                    | 되어 있지면                           | 난, 관리자가                            | 데이터               | 시간을 수                          | 정/추기    | 가 할 때는    | 는 기존                   | ·에 단말기(              | 에서 읽어들                                                       | 들인 데이터             |
|   | 시간보다 미래의 시작                                                                                                    | 간으로 저정                                   | 당하지 마십                           | 시오.                                |                   |                                |         |           |                        |                      |                                                              |                    |
| 여 | 제) 위의 경우처럼 마지믹                                                                                                    | ·으로 리더                                   | 기에서 가기                           | 여온 데이터는                            | - 2009/           | 05/29 15                       | :59에 :  | 가져온 지     | ▶료이기                   | 기 때문에                | $\checkmark$                                                 | 작업 실행              |
|   | 하게 되며 2009/05/2                                                                                                    | 29 15·59브                                | 터 지무이/                           | 시 다만기에                             | <br>저자되 최         | 논티그 이번                         | ਸੀ E ਜੀ | 이터르 9     | ]<br>9 0 0 :           | 게되니다                 | v                                                            |                    |
|   | 아개 최근 2000/00/2                                                                                                    | 50 10.00T                                | 역시관련                             | ㅋ 만큼/ 1세 /                         | 이야긴 힘             | 2412 11                        | 也— 에    | 키의코 킨     | n ~1⊥-∕                | 11 1999.             |                                                              |                    |
|   |                                                                                                    |                                          |                                  | 2 -111 -                           |                   |                                |         | /         |                        |                      | -1                                                           |                    |
|   | 리너작입 장에서 🗹                                                                                                    | 기간할 때(                                   | 기다 축구                            | 글 세크야그                             | 느 날짜들             | 시장에서                           | $\vee$  | /작업 실행    |                        | 들 야게 되               | 2                                                            |                    |
|   | ☑ 기간별 데이타 읽어오기                                                                                                    |                                          |                                  | 조건을 지정                             | 성한 기간             | 동안의 출                          | ·퇴근 더   | 네이터를      | 읽어오                    | _게 됩니다               |                                                              |                    |
|   |                                                                                                    |                                          |                                  | 기존에 저장                             | 낭된 원시             | 자료와 비                          | 교하여     | 중복되는      | 는 데이                   | 터는 제외                | 하고                                                           |                    |
|   | 2007-06-26 2007-                                                                                                    | -06-26                                   | 1                                | 신규 데이터                             | 라만 읽어             | 와서 저장                          | 하게 된    | 입니다. (?   | 허송완                    | 료 메시지                | 알림)                                                          |                    |
|   | • 2007년 6월 •                                                                                                    |                                          |                                  |                                    |                   |                                |         |           |                        |                      | /                                                            |                    |
|   | 일월화수목금토                                                                                                    |                                          |                                  | 43437999번 중                        | 복데미터              | 입니다!                           |         |           |                        |                      |                                                              |                    |
|   |                                                                                                    |                                          |                                  | 97710057번 전<br>2320253번 전 :        | !송완료!<br>송완료!     |                                |         |           | =                      |                      |                                                              |                    |
|   |                                                                                                    | 닫 기                                      |                                  | 97709592번 전                        | 솟왌룤               |                                |         |           |                        |                      |                                                              |                    |
|   |                                                                                                    |                                          |                                  | 53927353번 중                        | 올데이터              | 입니다!                           |         |           |                        |                      |                                                              |                    |
|   |                                                                                                    |                                          |                                  | -90481418번 중<br>2467478번 중         | ;옥네이터<br>복데이터 9   | 입니다!<br>입니다!                   |         |           |                        |                      |                                                              |                    |
|   | 오늘: 2007-06-26                                                                                                    |                                          |                                  | 134건의 데이E                          | 네를 전송하<br>  제속 와르 | i였습니다!                         |         |           |                        | ,                    |                                                              |                    |

● 리더작업: 리더기에 저장된 이벤트 Data를 관리자가 컴퓨터로 불러오는 작업입니다. (※ 주의: 리더작업 시 먼저 장비의 날짜, 시간을 컴퓨터 날짜, 시간으로 변경하고 불러옴으로 정확해야 함)

'작업실행'시 리더기에서

가져오는 데이터입니다.

| 리더작업      |  |
|-----------|--|
| 자율사변관리    |  |
| 원시자료(일자)  |  |
| 원시자료(사번)  |  |
| 부서별출근현황   |  |
| 이벤트로그자료   |  |
| 마감작업      |  |
| 마감Data지우기 |  |

변호

리더기 종류 연결상

BioStation BioStation BioStation BioLiteNet BioEntryPlus

본 메뉴는 프로그램을 운영하기 위한 작업들을 모아 놓았습니다. 운영관리를 간략하게 말하자면 다음과 같습니다. 리더기에 저장되어 있는 이벤트 데이터를 컴퓨터로 가져오는 '리더작업'과 컴퓨터로 전송된 데이터를 일자별 또는 사원별로 data를 보는 작업, 그리고 이 원시 데이터를 이용하여 보고서를 가공하는 '마감작업', 마지막으로 이미 지난 마감데이터를 삭제하는 '마감데이터지우기' 작업이 있습니다.

유치중

변호

리더기 종류 연결상태

BioStation BioStation BioLiteNet

사 변 사변 이 금 이름 일 자 일자 시 간 시간 구 분 구분

카드버슈

• 자율사번관리: 팀별코드관리에서 팀설정 시 '출퇴근 체크' 를 정시가 아닌 자율로 선택했을 때 필요한 작업입니다.

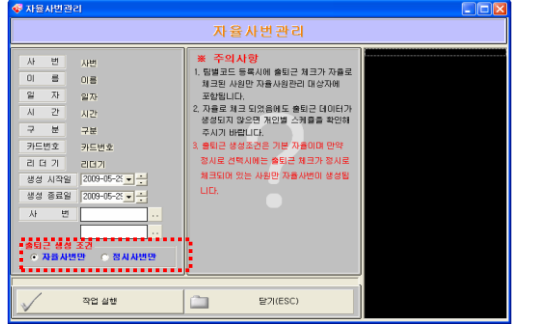

자율사번관리'는 원시자료에 출/퇴근 데이터를 자동 생성합니다.

'시작일'과 '종료일'의 조건에 날짜를 입력, '사번'에도 사번구간을 지정하고 출퇴근 생성 조건'에는 **출퇴근 성경 조건** 된 상태에서 • 자율사변만 · 정시사변만 작업실행을 합니다.

(단, '팀별코드관리'에서 '출근체크', '퇴근체크'를 '자율'로 선택 시 사용 합니다. '정시'로 선택했을 경우 사용하지 않습니다.)

● 원시자료(일자): 리더작업을 실행해서 리더기에 저장된 출퇴근 DATA를 컴퓨터로 가져온 뒤, 일자별로 DATA를 확인할 때

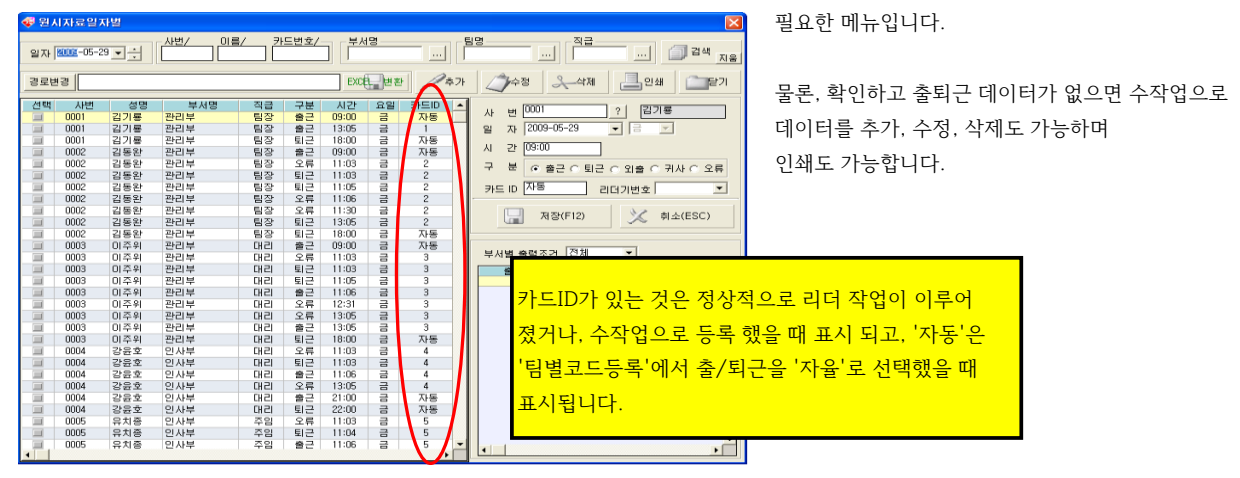

● 원시자료(사번): 앞에서는 일자별로 DATA를 확인하지만, 여기는 사원별로 출/퇴근 DATA를 확인할 수 있습니다.

| 212)<br>2009-05-01 | ▼ ~ 2009-05 | -29 💌 🚺  |     | 카드번호/ 부/ | 서명   |                  |                                          |       | · ] [                |                                                | 건색_ <u>_</u> | 12 |
|--------------------|-------------|----------|-----|----------|------|------------------|------------------------------------------|-------|----------------------|------------------------------------------------|--------------|----|
| 경로변경               |             |          |     | EXCE     | )e s | 완 🖉              | /\$7F                                    | 수정    | <u> </u> ব্বমা       | 인쇄                                             | <u>ि</u> ष   | 71 |
| 사번                 | 성명 🔺        | 카드ID     | 부서명 | 적급       | -    | 선택               | 일자                                       | 구분    | 시간                   | 카드ID                                           | 리더기          | -  |
| 0001               | 박상철         | 2435448  | 영업부 | 사장님      |      |                  | 2009-05-01(금)                            | 술근    | 08:30                | 자동                                             | 00           |    |
| 0002               | 만명진         | 2467478  | 영업부 | 팀장       |      |                  | 2009-05-01(급)                            | 퇴근    | 18:30                | 자동                                             | 00           |    |
| 0003               | 김기룡         | 90481418 | 지원팀 | 팀장       |      | 100              | 2009-05-04(월)                            | 송근    | 08:52                | 90481418                                       | 01           |    |
| 0004               | 우준식         | 2455814  | 영업부 | 과장       |      |                  | 2009-05-04(월)                            | · 출근  | 09:00                | 90481418                                       | 01           |    |
| 0005               | 김동완         | 97710057 | 지원팀 | 과장       |      |                  | 2009-05-04(월)                            | · # 근 | 08:30                | 자동                                             | 00           |    |
| 0006               | 윾悟훈         | 99744027 | 영업부 | 과장       |      | 100              | 2009-05-04(岩)                            | · # 근 | 07:53                | 90481418                                       | 01           |    |
| 0007               | 강윤호         | 96263949 | 지원팀 | 0151     |      | 1                | 2009-05-04(월)                            | 퇴근    | 18:09                | 90481418                                       | 01           |    |
| 0008               | 미주위         | 2320253  | 지원팀 | 대리       |      | 100              | 2009-05-04(鉛)                            | 퇴근    | 18:30                | 자동                                             | 00           |    |
| 0009               | 정수지         | 97709592 | 지원팀 | 사원       |      | 100              | 2009-05-04(월)                            | 퇴근    | 20:24                | 90481418                                       | 01           |    |
| 0010               | 유치종         | 53927353 | 지원팀 | 사원       |      |                  | 2009-05-04(월)                            | 오류    | 12:01                | 90481418                                       | 01           |    |
| 0011               | 조준호         | 43437999 | 지원팀 | 대리       |      | 100              | 2009-05-04(월)                            | 오류    | 15:24                | 90481418                                       | 01           |    |
| 0012               | 김동현         | 99481422 | 지원팀 | 사원       |      | 111              | 2009-05-04(월)                            | 오류    | 16:31                | 90481418                                       | 01           |    |
| 0013               | 입병극         | 47211207 | 영업부 | 사원       |      |                  | 2009-05-04(월)                            | 오류    | 17:09                | 90481418                                       | 01           |    |
| 0014               | 김상훈         | 2915017  | 지원팀 | 사원       |      |                  | 2009-05-04(월)                            | 오류    | 10:17                | 90481418                                       | 01           |    |
|                    |             |          |     |          |      | 100              | 2009-05-04(월)                            | 오류    | 12:41                | 90481418                                       | 01           |    |
|                    |             |          |     |          |      |                  | 2009-05-04(월)                            | 오류    | 12:38                | 90481418                                       | 01           |    |
|                    |             |          |     |          |      | 100              | 2009-05-04(월)                            | 오류    | 13:58                | 90481418                                       | 01           | -  |
|                    |             |          |     |          |      | •                |                                          |       |                      |                                                | •            |    |
|                    |             |          |     |          |      | 사<br>일<br>구<br>요 | 번 0003<br>자 2009-05<br>분 1.울근<br>일 5.금요일 | -01 💌 | ? 성<br>시<br>카<br>리더기 | 명 <u>김기룡</u><br>간 08:30<br>드ID <u>자동</u><br>번호 |              |    |
| •                  |             |          |     |          | ř    |                  |                                          | 저장    | (F12)                | × 前4                                           | ≙(ESC)       |    |

기간을 입력하고, 사원을 선택하면 우측 화면에 조건기간에 해당하는 사원의 데이터를 확인 가능합니다. 데이터 추가, 수정, 삭제도 가능합니다.

- '원시자료'(일자)에서 추가 시

| 사 번 ?                                                                                   |
|-----------------------------------------------------------------------------------------|
| 시 간 [14:32                                                                              |
| 구 분 ⓒ 출근 이 퇴근 이 외출 이 귀사 이 오류                                                            |
| 카드 ID 리더기번호 🗾                                                                           |
| '워시자로'(인자)에서 스저 시                                                                       |
| 현재재표 (철제)에서 18 시                                                                        |
| 사 번 0003 <u>?</u> 김기룡                                                                   |
| 산 번 1003 ? [김기룡<br>알 자 2009-05-29 ▼ 금 곳                                                 |
| 사   번   0003   ?   김기룡     일   자   2009-05-29   ▼   금   ✓     시   간   08:55   ●   ●   ● |

카드 ID 90481418 리더기번호 01, BST 485 -

| 추가(F6) | 클릭하고 사번, 일자, 사<br>구분, 리더기번호를<br>입력 후 🔲 저장(FI | 시간<br>2) |
|--------|----------------------------------------------|----------|
| 수정(F7) | 클릭하고 시간, 구분<br>수정 후 📘 저장(FI:                 | 2)       |

- '원시자료'(사원)에서 추가 시

| 사 | 번 |              | 성    | 명   |   |
|---|---|--------------|------|-----|---|
| 일 | 자 | 2002-03-07 💌 | A    | 간   |   |
| 구 | 분 | -            | 카!   | ΞID |   |
| 8 | 일 | <b>_</b>     | 리더기법 | 친호  | • |

- '원시자료'(사원)에서 수정 시

| 사 | 번 | 0002       |   | 성    | 평   | 만영진      |   |
|---|---|------------|---|------|-----|----------|---|
| 일 | 자 | 2007-06-27 | • | A    | 간   | 07:54    |   |
| 구 | 분 | 1, 출근      | • | 카    | ΞID | 2467478  |   |
| 8 | 일 | 4.수요일      | - | 리더기방 | 번호  | 01. 근태관리 | • |

## 선택한 장비에서 해당하는 날짜의 로그데이타를 모두 가져와서 시간대별 이벤트 내용을 확인할 수 있습니다.

리더기에서 원하는 장비의 날짜에 해당하는 로그데이터를

| 이벤       | 트 로그   | EXCEL 제장위  | 山 C:#Docume | ents a | nd Settings♥김기룡♥႘ | 탕 | 화면♥            | 경로변경       | EXCE    |
|----------|--------|------------|-------------|--------|-------------------|---|----------------|------------|---------|
| 사용자 ID   | 이벤트 넘버 | 이벤트 일자     | 이벤트 시간      | 구분     | 이벤트 내용            | • |                |            |         |
| 0        | 218    | 2009-05-29 | 14:06:39    | -1     | 정해지지 않은 이벤트 값     |   | 리너기 서택 01      | <b>•</b> ~ | 01      |
| 2320253  | 55     | 2009-05-29 | 14:07:46    | -1     | 1:N인증성공           |   |                | _          |         |
| 0        | 138    | 2009-05-29 | 14:07:46    | -1     | 0번문 릴레이 On        |   | 2009-05-29 🗸 🕂 | 2009-05    | -29 🗸 - |
| 0        | 210    | 2009-05-29 | 14:08:19    | -1     | 시간 설정             |   |                |            |         |
| 0        | 210    | 2009-05-29 | 14:11:58    | -1     | 시간 설정             |   | 77.44          | <u>a</u>   | с. ·    |
| 0        | 138    | 2009-05-29 | 14:14:25    | -1     | 0번문 릴레이 On        |   |                |            |         |
| 0        | 210    | 2009-05-29 | 14:14:44    | -1     | 시간 설정             |   |                |            |         |
| 0        | 138    | 2009-05-29 | 14:15:54    | -1     | 0번문 릴레이 On        |   |                |            |         |
| 0        | 138    | 2009-05-29 | 14:16:10    | -1     | 0번문 릴레이 On        |   |                |            |         |
| 97709592 | 55     | 2009-05-29 | 14:16:20    | -1     | 1:N인증성공           |   |                |            |         |
| 0        | 138    | 2009-05-29 | 14:16:20    | -1     | 0번문 릴레이 On        |   |                |            |         |
| 0        | 210    | 2009-05-29 | 14:16:50    | -1     | 시간 설정             |   |                |            |         |
| 0        | 210    | 2009-05-29 | 14:20:38    | -1     | 시간 설정             |   |                |            |         |
| 0        | 218    | 2009-05-29 | 14:22:09    | -1     | 정해지지 않은 이벤트 값     |   |                |            |         |
| 0        | 138    | 2009-05-29 | 14:23:04    | -1     | 0번문 릴레이 On        |   |                |            |         |
| 90481418 | 55     | 2009-05-29 | 14:23:09    | 12     | 1:N인증성공           |   |                |            |         |
| 90481418 | 55     | 2009-05-29 | 14:24:43    | -1     | 1:N인증성공           |   |                |            |         |
| 0        | 138    | 2009-05-29 | 14:24:43    | -1     | 0번문 릴레이 On        |   |                |            |         |
| 0        | 138    | 2009-05-29 | 14:25:02    | -1     | 0번문 릴레이 On        |   |                |            |         |
| 0        | 210    | 2009-05-29 | 14:37:00    | -1     | 시간 설정             |   |                |            |         |
| 0        | 210    | 2009-05-29 | 14:37:31    | -1     | 시간 설정             |   |                |            |         |
| 0        | 218    | 2009-05-29 | 14:37:37    | -1     | 정해지지 않은 이벤트 값     |   |                |            |         |
| 0        | 210    | 2009-05-29 | 14:38:10    | -1     | 시간 설정             |   |                |            |         |

'이벤트 로그': 이 작업은 단순히 기계에 저장된 모든 로그데이타를 조회할 때 사용합니다.

리더기 선택 🕅

▼ ~ 01

2009-05-29 🗸 🕂

) 닫

검색

경로변경 • ~ 05

2009-05-29 √ 검색 📄 달 기

•

기

.....

을 누르세요.

| 16:52 | 화     | 97001418              |     |
|-------|-------|-----------------------|-----|
| 16:57 | 화     | 2455814               |     |
| 17:09 | 화     | 2467478               | 1   |
| 17:13 | 화     | 2320253               |     |
| 17:27 | 화     | 17715720              |     |
| 17:45 | 화     | 96263949              |     |
| 17:51 | 화     | 99744027              |     |
| 17:52 | 화     | 43437999              | 1.1 |
| 18:15 | 화     | 2320253               |     |
| 18:22 | 화     | 17715720              |     |
| 18:26 | 화     | 97001418              |     |
| 18:30 | 화     | 2320253               |     |
| 20:33 | 화     | 2467478               |     |
|       | ••••• |                       | ·   |
| 지문인식  | 단말    | 기에 저장되                | 티어  |
| 있는 이법 | 벤트 출  | <mark>출/퇴근 데</mark> 여 | 이터  |

이벤트 로그 EXCEL 제장위치 D:#Documents and Settings#김기룡#바람 화면#

리더기 선택 01

2009-05-29 🗸 🕂

검 색

보려면 리더기와 날짜를 선택 후

| 0008 미주위 | 지원팀         | 대리 | 출근 | 18:15 | 화 | 2320253  |
|----------|-------------|----|----|-------|---|----------|
| 0012 이선미 | <u>휴플러스</u> | 사원 | 출근 | 18:22 | 화 | 17715720 |
| 0003 김기룡 | 지원팀         | 팀장 | 출근 | 18:26 | 화 | 97001418 |
| 0008 이주위 | 지원팀         | 대리 | 출근 | 18:30 | 화 | 2320253  |
| 0002 안영진 | 영업부         | 팀장 | 출근 | 20:33 | 화 | 2467478  |

카드리더작업 후 프로그램에서 읽어 들인 데이터

지문단말기에 저장되어 있는 이 부분은 가져 오지 못하고 18:00 이후 저장되어 있는 부분부터 데이터를 가져 오게 됩니다.

## 여기서 만약 '이선미' 사원 데이터를 18:00 퇴근으로 아래와 같이 추가/수정을 하게 되면 0012 |이선미 |휴플러스 | 사원 | 퇴근 | 18:00 | 화 | 17715720

| 0009 | 정수지 | 지원팀  | 사원 | 출근 | 15:45 | 화 | 97709592 |
|------|-----|------|----|----|-------|---|----------|
| 0003 | 김기룡 | 지원팀  | 팀장 | 출근 | 15:47 | 화 | 97001418 |
| 0006 | 유동훈 | 영업부  | 과장 | 출근 | 15:49 | 화 | 99744027 |
| 0012 | 이선미 | 휴플러스 | 사원 | 출근 | 15:59 | 화 | 17715720 |
|      |     |      |    |    |       |   |          |

좌측은 2007/06/26일 지문인식 단말기에서 마지막으로 가져온 데이터입니다.

## ※주의: '원시자료'(일자/사번)에서 데이터를 추가 및 수정할 때는, 리더기에서 데이터를 가져오는 작업과 연관이 있으므로, '카드리더작업'을 하고 나서 마지막 날짜의 시간데이터는 가급적 추가/수정 하지 마세요.

EX)

• 원시자료 부서별 출근현황: 단말기에서 읽어온 데이터를 기준으로 단순하게 출근현황을 조회합니다.

| 원시자로 부                                                                                                    | ■ 원시자료 부서별 출근현황 X |                                             |                                       |                                  |              |          |  |  |  |  |  |
|----------------------------------------------------------------------------------------------------|-------------------|---------------------------------------------|---------------------------------------|----------------------------------|--------------|----------|--|--|--|--|--|
|                                                                                                    | 서별 출근현황           | C:₩원시자료부서                                   | H별출근현황.xls                            |                                  | 경로변경         | EXCEL 변환 |  |  |  |  |  |
| 일자<br>2009-09-09 <u>-</u>                                                                                                  | 부서명<br>[]         |                                             | 1색 ⓒ 모든인원 ○                           | 출근인원 C 결근인원                      |              | [] 닫기    |  |  |  |  |  |
| 부 세                                                                                                    | 방                 | 번 성명                                        | 출근일자<br>2000, 00, 00(소)               | 출근시간                             | 비고           |          |  |  |  |  |  |
|                                                                                                    |                   | 이 절만 하여                                     | 2009-09-09(平)                         | 07:25                            | 골근<br>격그     | ÷ –      |  |  |  |  |  |
| 2                                                                                                    |                   | 2 26                                        | 2003-03-03(구)<br>티샤이의·2               | 비사경그이의 1                         | 르는 비사추그이의    | 1.1      |  |  |  |  |  |
| 4                                                                                                    |                   |                                             | 무지한편 2                                | 구시골근한편리                          | 무지골근건권       | 3 • 1    |  |  |  |  |  |
| 5 849                                                                                                    | 2 OO              | 13 제대신(조기                                   | 가) 2009-09-09(스)                      |                                  | 견그           |          |  |  |  |  |  |
| 6                                                                                                    |                   | 이 제어실(마키                                    | 2003-03-03(수)<br>가) 2009-09-09(스)     |                                  | 격그           |          |  |  |  |  |  |
| 2                                                                                                    | 000               | ·····································       | 2) 2003-03-03(平)<br>21) 2009-09-09(今) |                                  | 결그           |          |  |  |  |  |  |
| 8                                                                                                    | 000               | 5 제어실(호드                                    | 2003-03-03(中)<br>22) 2009-09-09(今)    |                                  | 격그           |          |  |  |  |  |  |
| 9                                                                                                    |                   |                                             | -2) 2003-03-03(平)<br>보세이원:4           | 브셔곀그아워:4                         | 르는<br>브서축그이위 | 1:0      |  |  |  |  |  |
| 10                                                                                                    |                   |                                             | 추지인전(4                                | 격그이위:5                           | 추그이위:        | 1        |  |  |  |  |  |
| 출근한 것으로 인식해서 표시합니다.<br>조회하는 일자를 휴일로 지정해도 출근데이터가 없으면 '결근'으로 표시됩니다.<br>- 비고에 '결근'이라고 표시되는 것은 사원이 해당하는 날에 출근데이터 외 다른 데이터가 없으면 |                   |                                             |                                       |                                  |              |          |  |  |  |  |  |
| '결근'으                                                                                                    | -포 표시되고, 걸린       | - 데이터가 없는 사                                 | 원도 '결근'으로 표시됩                         | 터 외 다른 데이터 <sup>;</sup><br>¦ 니다. | 가 없으면        |          |  |  |  |  |  |
| '결근'으<br>▲                                                                                                    | ·프 표시되고, 물린       | 볼 데이터가 없는 사 <sup>4</sup><br>철<br>▼ <u>→</u> | 이름/카드번호/                              | 터 외 다른 데이터7<br>                  | 가 없으면        | •        |  |  |  |  |  |

| -부서명 |      |        |        |        |
|------|------|--------|--------|--------|
| ···· | 🗐 검색 | ⊙ 모든인원 | ○ 출근인원 | ○ 결근인원 |

조건을 선택 후 '검색' 버튼을 눌러서 확인합니다.

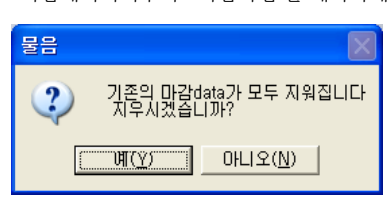

\* 마감작업은 추후 다시할 수 있습니다.

현상을 막기위해 일정시점에서 마감 DATA를 삭제해 주는 작업입니다. 방법은 간단합니다. '마감 data 지우기'를 클릭하고 '예(Y)'를 누르세요.

+

• 마감데이터지우기: '마감작업'을 계속하게 되면 마감 DATA가 누적되는데. 나중에는 파일이 커져서 프로그램이 느려지는

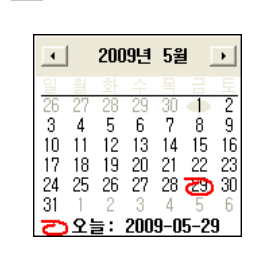

달력으로 확인해서 선택 -

마감 시작일 2009-04-01 🗨 🕂 마감 종료일 2009-04-30 🗨 🗧

마감(시간계산) 하고자 하는 시작일과 종료일 선택 후

작업 진행

하루 하루를 수작업으로 클릭해서 선택

실행

| 선택 | 사번   | 이름     | 부서명       |  |
|----|------|--------|-----------|--|
|    | 0001 | 박상철    | 영업부       |  |
|    | 0002 | 안영진    | 영업부       |  |
|    | 0003 | 김기룡    | 지원팀       |  |
|    | 0004 | 우준식    | 영업부       |  |
|    | 0005 | 김동완    | 지원팀       |  |
| ×. | 0006 | 유동훈    | 영업부       |  |
|    | 0007 | 강윤호    | 지원팀       |  |
|    | 0008 |        |           |  |
|    | 0009 |        |           |  |
|    | 0010 | 마감하고자  | 하는        |  |
|    | 0011 | 사원들을 체 | <u>=v</u> |  |
|    | 0012 |        |           |  |
|    | 0013 |        |           |  |
|    | 0014 | 김상훈    | 지원팀       |  |

▶ 사원 개별 선택방법

| 🐳 AF5      | 별별 기간 (    | 레이터마감     |            |         |                                            |           |                              |               | X |
|------------|------------|-----------|------------|---------|--------------------------------------------|-----------|------------------------------|---------------|---|
| 스캔         |            | 성명<br>    | 単A         |         |                                            |           | Ø                            | 김색(F5) 지용     |   |
| <u> 선택</u> | 사변<br>0001 | 이름<br>박상철 | 부서명<br>영업부 | <b></b> | 0                                          | 감         | 작 업                          |               |   |
|            | 0002       | 안영진       | 영업부        |         |                                            |           |                              |               | _ |
|            | 0003       | 김기룡       | 지원팀        |         |                                            |           |                              |               |   |
|            | 0004       | 우준식       | 영업부        |         |                                            |           |                              |               |   |
|            | 0005       | 김동완       | 지원팀        |         |                                            |           |                              |               |   |
|            | 0006       | 유동훈       | 영업부        |         |                                            |           |                              |               |   |
|            | 0007       | 강윤호       | 지원팀        |         |                                            |           |                              |               |   |
|            | 0008       | 미주위       | 지원팀        |         |                                            |           |                              |               |   |
|            | 0009       | 정수지       | 지원팀        |         |                                            |           |                              |               |   |
|            | 0010       | 유치종       | 지원팀        |         |                                            |           |                              |               |   |
|            | 0011       | 조준호       | 지원팀        |         |                                            |           |                              |               |   |
|            | 0012       | 김동현       | 지원팀        |         |                                            |           |                              |               |   |
|            | 0013       | 임병극       | 영업부        |         |                                            |           |                              |               |   |
|            | 0014       | 김상훈       | 지원팀        |         |                                            |           |                              |               |   |
|            |            |           |            |         | 마감 시작일 2009-05-29 🗸<br>마감 종료일 2009-05-29 🛓 | ]:<br>]:: | × 마감진<br>현재작업<br>성 명<br>작업일자 | 행사함<br>내용<br> |   |
| •          |            |           |            | •       | 작업 진행                                      |           | ×                            | 취소            |   |

• 마감작업: 근무시간계산을 해서 보고서를 출력하기 위한 작업입니다.

|               | ▶ 사원 전체 선택방법 |      |     |     |
|---------------|--------------|------|-----|-----|
|               | 선택           | 사번   | 이름  | 부서명 |
|               |              | 0001 | 박상철 | 영업부 |
| 1             | V            | 0002 | 안영진 | 영업부 |
| 1             | V            | 0003 | 김기룡 | 지원팀 |
|               | M            | 0004 | 우준식 | 영업부 |
|               | V            | 0005 | 김동완 | 지원팀 |
|               | M            | 0006 | 유동훈 | 영업부 |
| 1             | V            | 0007 | 강윤호 | 지원팀 |
|               | M            | 0008 | 미주위 | 지원팀 |
|               | M            | 0009 | 정수지 | 지원팀 |
| '선택'을 클릭 시 전체 | Ľ            | 0010 | 유치종 | 지원팀 |
| 사원들이 선택됩니다.   | M            | 0011 | 조준호 | 지원팀 |
|               | r            | 0012 | 김동현 | 지원팀 |
|               | V            | 0013 | 임병극 | 영업부 |
|               | V            | 0014 | 김상훈 | 지원팀 |

| ※ 마감진행사항 |            |  |  |  |
|----------|------------|--|--|--|
| 원시자료를    | 읽고 있습니다.   |  |  |  |
| 성명       | 0014       |  |  |  |
| 작업일자     | 2009-04-30 |  |  |  |

화면상에서 마감진행 사항을 확인할 수 있습니다.

마감 작업을 시작합니다. 지각/조퇴/연장/야근에 대한 시간계산중 마감 작업을 마쳤습니다.

먼저 마감작업(시간계산)을 하고자 하는 사원을 선택하고, 시작일과 종료일을 선택 후 작업진행을 실행.